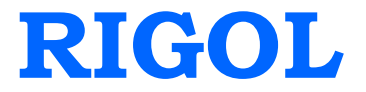

**User's Guide** 

# DP1308A

# **Programmable Linear DC Power Supply**

Feb. 2014 RIGOL Technologies, Inc.

# **Guaranty and Declaration**

#### Copyright

© 2009 RIGOL Technologies, Inc. All Rights Reserved.

#### **Trademark Information**

**RIGOL** is registered trademark of RIGOL Technologies, Inc.

#### **Publication Number**

UGH01108-1110

#### Notices

- **RIGOL** products are protected by patent law in and outside of P.R.C..
- **RIGOL** reserves the right to modify or change parts of or all the specifications and pricing policies at company's sole decision.
- Information in this publication replaces all previously corresponding material.
- **RIGOL** shall not be liable for losses caused by either incidental or consequential in connection with the furnishing, use or performance of this manual as well as any information contained.
- Any part of this document is forbidden to be copied or photocopied or rearranged without prior written approval of **RIGOL**.

#### **Product Certification**

**RIGOL** guarantees this product conforms to the national and industrial standards in China as well as the ISO9001:2008 standard and the ISO14001:2004 standard. Other international standard conformance certification is in progress.

#### **Contact Us**

If you have any problem or requirement when using our products or this manual, please contact **RIGOL**.

E-mail: service@rigol.com Website: www.rigol.com

## Safety Requirement

### **General Safety Summary**

Please review the following safety precautions carefully before putting the instrument into operation so as to avoid any personal injuries or damages to the instrument and any product connected to it. To prevent potential hazards, please use the instrument only specified by this manual.

#### **Use Proper Power Cord.**

Only the power cord designed for the instrument and authorized for use within the local country could be used.

#### Ground The Instrument.

The instrument is grounded through the Protective Earth lead of the power cord. To avoid electric shock, it is essential to connect the earth terminal of power cord to the Protective Earth terminal before any inputs or outputs.

#### **Connect the Probe Correctly.**

If a probe is used, do not connect the ground lead to high voltage since it has the isobaric electric potential as ground.

#### **Observe All Terminal Ratings.**

To avoid fire or shock hazard, observe all ratings and markers on the instrument and check your manual for more information about ratings before connecting.

#### **Use Proper Overvoltage Protection.**

Make sure that no overvoltage (such as that caused by a thunderstorm) can reach the product, or else the operator might expose to danger of electrical shock.

#### Do Not Operate Without Covers.

Do not operate the instrument with covers or panels removed.

#### Do Not Insert Anything into the Holes of Fan.

Do not insert anything into the holes of the fan to avoid damaging the instrument.

#### Use Proper Fuse.

Please use the specified fuses.

#### Avoid Circuit or Wire Exposure.

Do not touch exposed junctions and components when the unit is powered.

#### Do Not Operate With Suspected Failures.

If you suspect damage occurs to the instrument, have it inspected by qualified service personnel before further operations. Any maintenance, adjustment or replacement especially to circuits or accessories must be performed by **RIGOL** authorized personnel.

#### Keep Well Ventilation.

Inadequate ventilation may cause increasing of temperature or damages to the device. So please keep well ventilated and inspect the intake and fan regularly.

#### Do Not Operate in Wet Conditions.

In order to avoid short circuiting to the interior of the device or electric shock, please do not operate in a humid environment.

#### Do Not Operate in an Explosive Atmosphere.

In order to avoid damages to the device or personal injuries, it is important to operate the device away from an explosive atmosphere.

#### Keep Product Surfaces Clean and Dry.

To avoid the influence of dust and/or moisture in air, please keep the surface of device clean and dry.

#### **Electrostatic Prevention.**

Operate in an electrostatic discharge protective area environment to avoid damages induced by static discharges. Always ground both the internal and external conductors of the cable to release static before connecting.

#### Proper Use of Battery.

If a battery is supplied, it must not be exposed to high temperature or in contact with fire. Keep it out of the reach of children. Improper change of battery (note: lithium battery) may cause explosion. Use **RIGOL** specified battery only.

#### Handling Safety.

Please handle with care during transportation to avoid damages to buttons, knob interfaces and other parts on the panels.

#### Do Not Provide Power for the Active Load.

In order to avoid the anti-irrigation current which leads to the power control loop out of control and damages the powered device, this power supply can only provide power for the pure load without the current output function.

### Safety Terms and Symbols

Terms in this Manual. These terms may appear in this manual:

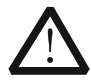

#### WARNING

Warning statements indicate the conditions or practices that could result in injury or loss of life.

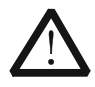

#### CAUTION

Caution statements indicate the conditions or practices that could result in damage to this product or other property.

Terms on the Product. These terms may appear on the Product:

DANGER indicates an injury or hazard may immediately happen.
 WARNING indicates an injury or hazard may be accessible potentially.
 CAUTION indicates a potential damage to the instrument or other property might occur.

Symbols on the Product. These symbols may appear on the product:

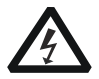

 $\underline{\wedge}$ 

Hazardous Voltage

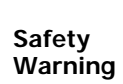

Protective Earth Terminal

| 7 | 7 |  |
|---|---|--|

Chassis Ground

Test Ground

### **Allgemeine Sicherheits Informationen**

Überprüfen Sie diefolgenden Sicherheitshinweise

sorgfältigumPersonenschädenoderSchäden am Gerätundan damit verbundenen weiteren Gerätenzu vermeiden. Zur Vermeidung vonGefahren, nutzen Sie bitte das Gerät nur so, wiein diesem Handbuchangegeben.

# Um Feuer oder Verletzungen zu vermeiden, verwenden Sie ein ordnungsgemäßes Netzkabel.

Verwenden Sie für dieses Gerät nur das für ihr Land zugelassene und genehmigte Netzkabel.

#### Erden des Gerätes.

Das Gerät ist durch den Schutzleiter im Netzkabel geerdet. Um Gefahren durch elektrischen Schlag zu vermeiden, ist es unerlässlich, die Erdung durchzuführen. Erst dann dürfen weitere Ein- oder Ausgänge verbunden werden.

#### Anschluss einesTastkopfes.

Die Erdungsklemmen der Sonden sindauf dem gleichen Spannungspegel des Instruments geerdet. SchließenSie die Erdungsklemmen an keine hohe Spannung an.

#### Beachten Sie alle Anschlüsse.

Zur Vermeidung von Feuer oder Stromschlag, beachten Sie alle Bemerkungen und Markierungen auf dem Instrument. Befolgen Sie die Bedienungsanleitung für weitere Informationen, bevor Sie weitere Anschlüsse an das Instrument legen.

#### Verwenden Sie einen geeigneten Überspannungsschutz.

Stellen Sie sicher, daß keinerlei Überspannung (wie z.B. durch Gewitter verursacht) das Gerät erreichen kann. Andernfallsbestehtfür den Anwender die GefahreinesStromschlages.

#### Nicht ohne Abdeckung einschalten.

Betreiben Sie das Gerät nicht mit entfernten Gehäuse-Abdeckungen.

#### Betreiben Sie das Gerät nicht geöffnet.

Der Betrieb mit offenen oder entfernten Gehäuseteilen ist nicht zulässig. Nichts in entsprechende Öffnungen stecken (Lüfter z.B.)

#### Passende Sicherung verwenden.

Setzen Sie nur die spezifikationsgemäßen Sicherungen ein.

#### Vermeiden Sie ungeschützte Verbindungen.

Berühren Sie keine unisolierten Verbindungen oder Baugruppen, während das Gerät in Betrieb ist.

#### Betreiben Sie das Gerät nicht im Fehlerfall.

Wenn Sie am Gerät einen Defekt vermuten, sorgen Sie dafür, bevor Sie das Gerät wieder betreiben, dass eine Untersuchung durch qualifiziertes Kundendienstpersonal durchgeführt wird.Jedwede Wartung, Einstellarbeiten oder Austausch von Teilen am Gerät, sowie am Zubehör dürfen nur von **RIGOL** autorisiertem Personal durchgeführt werden.

#### Belüftung sicherstellen.

Unzureichende Belüftung kann zu Temperaturanstiegen und somit zu thermischen Schäden am Gerät führen. Stellen Sie deswegen die Belüftung sicher und kontrollieren regelmäßig Lüfter und Belüftungsöffnungen.

#### Nicht in feuchter Umgebung betreiben.

Zur Vermeidung von Kurzschluß im Geräteinneren und Stromschlag betreiben Sie das Gerät bitte niemals in feuchter Umgebung.

#### Nicht in explosiver Atmosphäre betreiben.

Zur Vermeidung von Personen- und Sachschäden ist es unumgänglich, das Gerät ausschließlich fernab jedweder explosiven Atmosphäre zu betreiben.

#### Geräteoberflächen sauber und trocken halten.

Um den Einfluß von Staub und Feuchtigkeit aus der Luft auszuschließen, halten Sie bitte die Geräteoberflächen sauber und trocken.

#### Schutz gegen elektrostatische Entladung (ESD).

Sorgen Sie für eine elektrostatisch geschützte Umgebung, um somit Schäden und Funktionsstörungen durch ESD zu vermeiden. Erden Sie vor dem Anschluß immer Innen- und Außenleiter der Verbindungsleitung, um statische Aufladung zu entladen.

#### Die richtige Verwendung desAkku.

Wenneine Batterieverwendet wird, vermeiden Sie hohe Temperaturen bzw. Feuer ausgesetzt werden.Bewahren Sie es außerhalbder Reichweitevon Kindern auf.UnsachgemäßeÄnderung derBatterie(Anmerkung:Lithium-Batterie)kann zu einer Explosion führen. VerwendenSie nur von RIGOLangegebenenAkkus.

#### Sicherer Transport.

Transportieren Sie das Gerät sorgfältig (Verpackung!), um Schäden an Bedienelementen, Anschlüssen und anderen Teilen zu vermeiden.

# Vermeiden Sie das einprägen von Strom und Spannung an den Testklemmen.

Das DP800 Power Supply kann hierdurch zerstört werden, keine akive Last. Das DP800 kann nur Strom und Spannungen leifern.

### Sicherheits Begriffe und Symbole

Begriffe in diesem Guide. Diese Begriffe können in diesem Handbuch auftauchen:

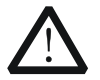

#### WARNING

Die Kennzeichnung WARNING beschreibt Gefahrenquellen die leibliche Schäden oder den Tod von Personen zur Folge haben können.

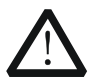

#### CAUTION

Die Kennzeichnung Caution (Vorsicht) beschreibt Gefahrenquellen die Schäden am Gerät hervorrufen können.

# Begriffe auf dem Produkt. Diese Bedingungen können auf dem Produkt erscheinen:

- **DANGER** weist auf eine Verletzung oder Gefährdung hin, die sofort geschehen kann.
- **WARNING** weist auf eine Verletzung oder Gefährdung hin, die möglicherweise nicht sofort geschehen.
- **CAUTION** bedeutet, dass eine mögliche Beschädigung des Instruments oder anderer Gegenstände auftreten kann.

# Symbole auf dem Produkt. Diese Symbole können auf dem Produkt erscheinen:

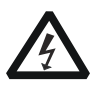

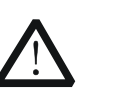

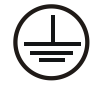

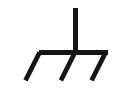

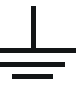

GefährlicheS pannung

Sicherheits-Hinweis

Schutz-erde

Gehäusemasse

Erde

### **General Care and Cleaning**

#### **General Care:**

Do not store or leave the instrument in where the instrument will be exposed to direct sunlight for long periods of time.

#### Cleaning:

Clean the instrument regularly according to its operating conditions. To clean the exterior surface, perform the following steps:

- 1. Disconnect the instrument from all power sources.
- 2. Clean the loose dust on the outside of the instrument with a lint- free cloth (with a mild detergent or water). When cleaning the LCD, take care to avoid scarifying it.

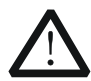

#### CAUTION

To avoid damages to the instrument, do not expose them to liquids which have causticity.

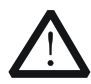

#### WARNING

To avoid injury resulting from short circuit, make sure the instrument is completely dry before reconnecting to a power source.

### **Environmental Considerations**

The following symbol indicates that this product complies with the requirements in WEEE Directive 2002/96/EC.

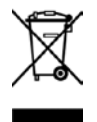

#### Product End-of-Life Handling

The equipment may contain substances that could be harmful to the environment or human health. In order to avoid release of such substances into the environment and harm to human health, we encourage you to recycle this product in an appropriate system that will ensure that most of the materials are reused or recycled appropriately. Please contact your local authorities for disposal or recycling information.

# **DP1308A** Overview

DP1308A programmable linear DC power supply is designed with high performance and 80W triple-output. It has clear user interface, excellent specifications and multiple standard interfaces, which can meet diversified testing demands.

#### Main Features:

- 4.3 inch, 16M true color TFT LCD;
- Individual and controllable triple-channel enables to output power up to 80W in total;
- Low ripple noise, the output noise and ripples<350µVrms/2mVpp;
- Excellent load regulation rate and linear regulation rate: <0.01%+2mV (voltage),</li>
   <0.01%+250µA (current);</li>
- To implement effective protection for loads through setting up the corresponding parameters based on overvoltage/overcurrent protection function;
- Two-level over-temperature protection;
- Store and recall system parameters;
- Timing output;
- Waveform display: enable to display voltage/current waveform in real time and make the state of instrument understand fully at one glance coordinating with digital voltage, current and power value;
- Standard interfaces: USB Device, USB Host, LAN and GPIB;
- Support U disk store;
- Support remote control via Web;
- Support remote control via commands;
- Conform to LXI-C class instrument standard;
- One button help function;
- Support Chinese & English interface, input method.

## **Document Overview**

#### Chapter 1 Quick Start

This chapter introduces the panels and display interface of DP1308A as well as some considerations when first use.

#### Chapter 2 Front Panel Operations

This chapter gives detailed information on function and operating methods about each button of the front panel.

#### Chapter 3 Remote Control

This chapter shows more details about remote control of DP1308A.

#### Chapter 4 Troubleshooting

This chapter offers some methods to help you solve the problems during operations.

#### Chapter 5 Specifications

This chapter lists the specifications of DP1308A power supply.

#### Chapter 6 Appendix

Information about accessories, warranties, services and supports and the like.

# Conventions about how to denote the buttons and menu softkeys from front panel in this document:

**Buttons:** button characters (Bold) + textbox, for example: +6V denotes the selection button of + 6V channel.

**Menu softkeys:** Menu character (Bold) + character shading, for example: **Volt** denotes the voltage option in Channel settings.

### Contents

| Guaranty and DeclarationI               |
|-----------------------------------------|
| Safety RequirementII                    |
| General Safety Summary II               |
| Safety Terms and SymbolsV               |
| Allgemeine Sicherheits InformationenVI  |
| Sicherheits Begriffe und Symbole VIII   |
| General Care and CleaningIX             |
| Environmental ConsiderationsX           |
| DP1308A OverviewXI                      |
| Document OverviewXII                    |
| Chapter 1 Quick Start 1-1               |
| General Inspection1-2                   |
| Front/Rear Panels and User Interface1-3 |
| Front Panel1-3                          |
| Rear Panel1-5                           |
| User Interface 1-6                      |
| First Use DP1308A1-7                    |
| Power Requirement1-7                    |
| Power-On Inspection1-7                  |
| Output Inspection 1-8                   |
| Display Modes 1-11                      |
| Chapter 2 Front Panel Operations 2-1    |
| Parameter Input2-2                      |
| Constant Voltage Output2-4              |
| Constant Current Output2-8              |
| Timing Output                           |
| Multiplexed Output 2-14                 |
| Tracking Output                         |
| Save and Recall                         |
| Set up the Utility 2-21                 |
| I/O Setting 2-22                        |
| System Setting 2-24                     |

| Cal       | ibrate                    | 2-27 |
|-----------|---------------------------|------|
| Tim       | ner Setting               | 2-28 |
| Online H  | Help System               | 2-29 |
| Key Loc   | k                         | 2-30 |
| Chapter 3 | Remote Control            | 3-1  |
| Chapter 4 | Troubleshooting           |      |
| Chapter 5 | Specifications            | 5-1  |
| Chapter 6 | Appendix                  | 6-1  |
| Append    | ix A: DP1308A Accessories |      |
| Append    | ix B: Warranty            |      |
| Index     |                           | 1    |

# Chapter 1 Quick Start

This chapter introduces you the panels and display interface of DP1308A as well as some considerations when first use. From this part, you can learn how to use this instrument quickly and correctly.

Following topics are mainly throughout this chapter:

- General Inspection
- Front/Rear Panels and User Interface
   Front Panel
   Rear Panel
   User Interface
- First Use DP1308A
   Power Requirement
   Power-On Inspection
   Output Inspection
- Display Modes

### **General Inspection**

Please inspect your new DP1308A programmable linear DC power supply according to the following steps:

#### 1. Inspect the shipping container for damage.

Keep the damaged shipping container or cushioning material until the contents of the shipment have been checked for completeness and the instrument has been checked mechanically and electrically.

If the shipping container is damaged, or the protective material shows signs of stress, notify the carrier as well as your **RIGOL** sales representative. Keep the shipping materials for the carrier's inspection.

#### 2. Inspect the instrument.

In case of any damage, or defect, or failure, notify the **RIGOL** sales representative.

**RIGOL** offices will arrange reparation or replacement at **RIGOL**'s option without waiting for claim settlement.

#### 3. Check the accessories.

Accessories supplied with the instrument are listed in "**Appendix A: DP1308A Accessories**" at of this guide.

If the contents are incomplete or damaged, please notify the **RIGOL** sales representative.

### Front/Rear Panels and User Interface

### Front Panel

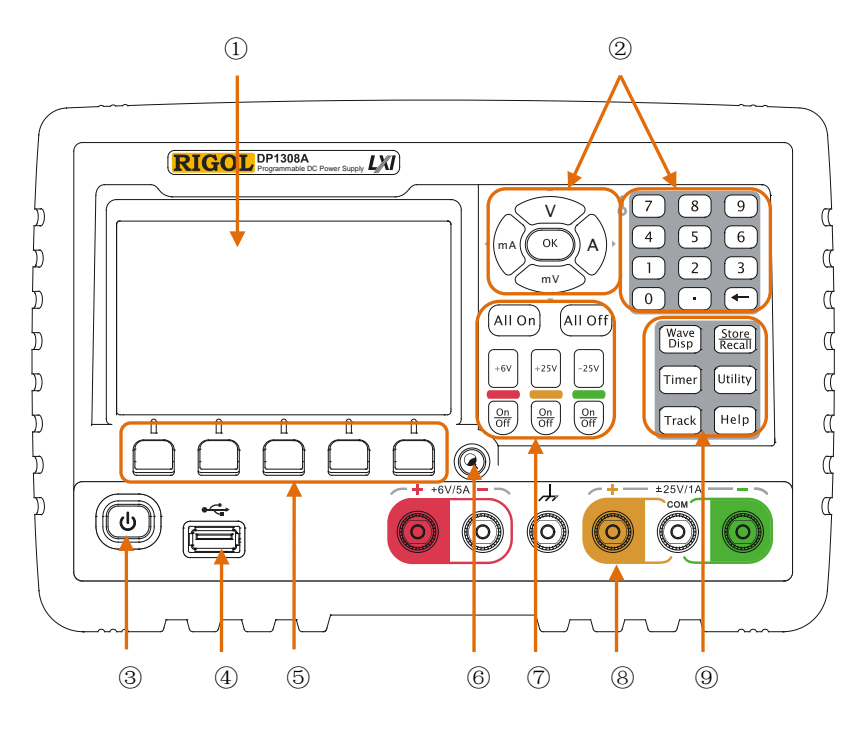

Figure 1-1 Front panel overview

| 1          | LCD              | Display user interface                                 |
|------------|------------------|--------------------------------------------------------|
| 2          | Parameters input | Include digital keyboard, unit key (direction key) and |
|            | area             | enter key                                              |
| 3          | Power button     | Turn on (or off) the instrument                        |
| 4          | USB Host port    | Connect with external USB device as a "main            |
|            |                  | equipment"                                             |
| 5          | Menu softkey     | With different functions in different menus.           |
| 6          | Display modes    | Switch display modes between General and Focus         |
|            | switching button |                                                        |
| $\bigcirc$ | Channel setting  | Switch channels, enable/disable channel output         |
|            | button           |                                                        |
| 8          | Output terminal  | Channel output connector                               |

| 9 | Advanced function | • | Wave Disp: Set up whether to display the signal |  |
|---|-------------------|---|-------------------------------------------------|--|
|   | area              |   | through waveform                                |  |
|   |                   | • | Store/Recall: Store and recall the settings of  |  |
|   |                   |   | instrument and files                            |  |
|   |                   | • | Timer: Enable timing output                     |  |
|   |                   | • | Utility: Set up system configuration            |  |
|   |                   | • | Track: Enable track function                    |  |
|   |                   | • | Help: System online help                        |  |

#### 1. Button Indicator

The indicator lights when press the button to start-up the instrument.

**On/Off** The corresponding button light will go on if turn on a channel.

Wave Disp The button light will go on if enable waveform display.

**Timer** The button light will go on if enable timing output function.

**Track** The button light will go on if enable track function.

**Store/Recall** The button light will go on if enter into store/recall menu.

Utility The button light will go on if enter into system settings.

**Help** The button light will go on if enter into online help.

#### 2. Front panel connector

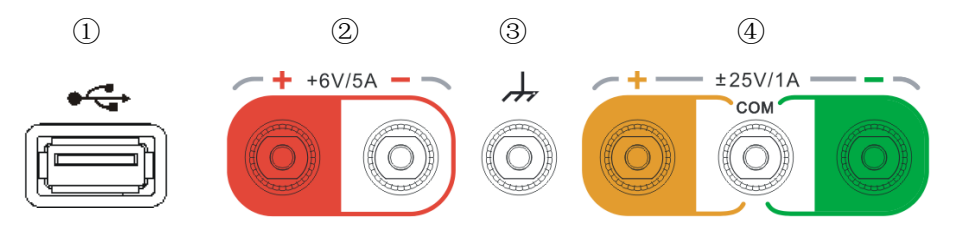

| 1            | USB Host: Connect as a "main equipment" with an external USB       |
|--------------|--------------------------------------------------------------------|
|              | device such as U disc.                                             |
| 2            | Output terminals of +6V channel                                    |
| 3            | This terminal is connected with the chassis and ground wire when   |
|              | power on, which could act as an additional ground terminal for the |
|              | devices connected to.                                              |
| <b>(4</b> )* | Output terminals of ±25V channels                                  |
|              |                                                                    |

**NOTE\*:** COM is a public port.

### **Rear Panel**

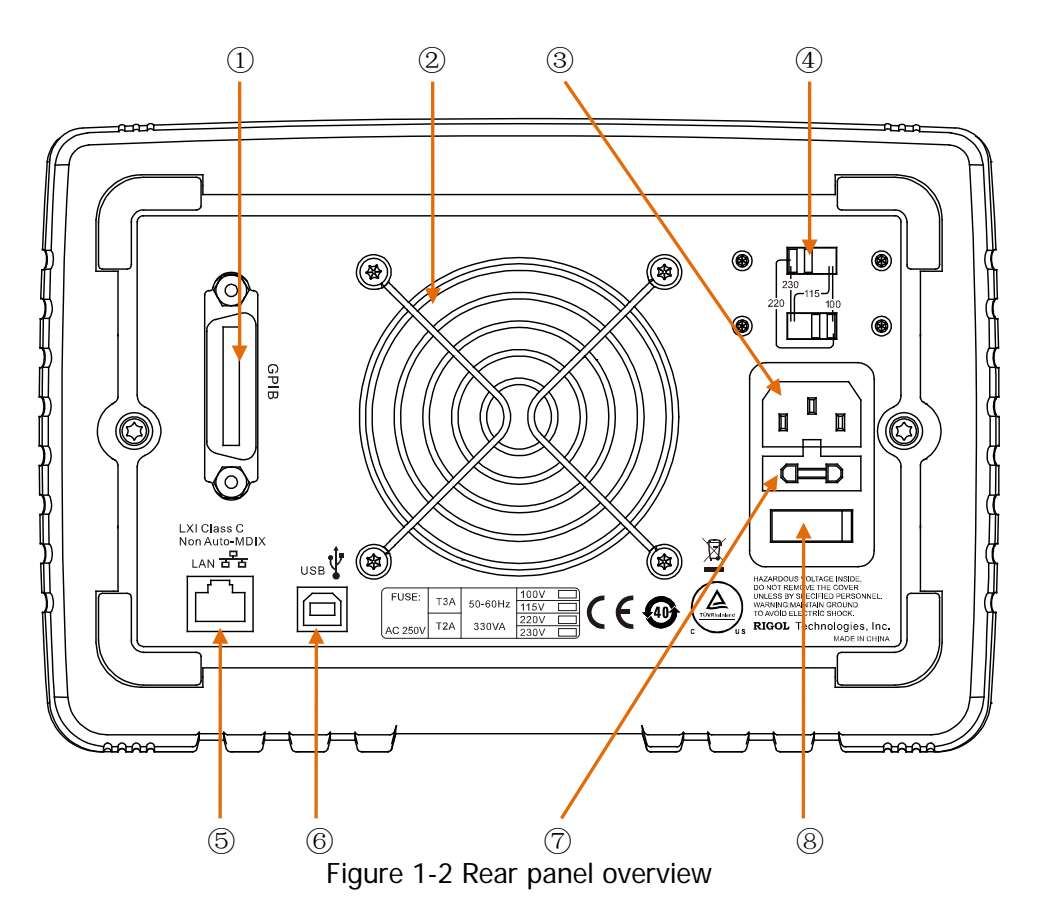

| 1          | GPIB Port     | Conform to IEEE 488.2 protocol                       |
|------------|---------------|------------------------------------------------------|
| 2          | Fan           | Air outlet of the fan                                |
| 3          | Supply Hub    | AC input interface                                   |
| 4          | Power Voltage | Select the proper level according to the input power |
|            | Selector      | supply                                               |
| 5          | LAN Port      | Access LAN via RJ45 port                             |
| 6          | USB Device    | Connect as a "slave unit" with an external USB       |
|            | Port          | device.                                              |
| $\bigcirc$ | Fuse          | Offer two types of specifications: 250V, T3A and     |
|            |               | 250V, T2A                                            |
| (8)        | Power Switch  | Power-on/off the power                               |

### **User Interface**

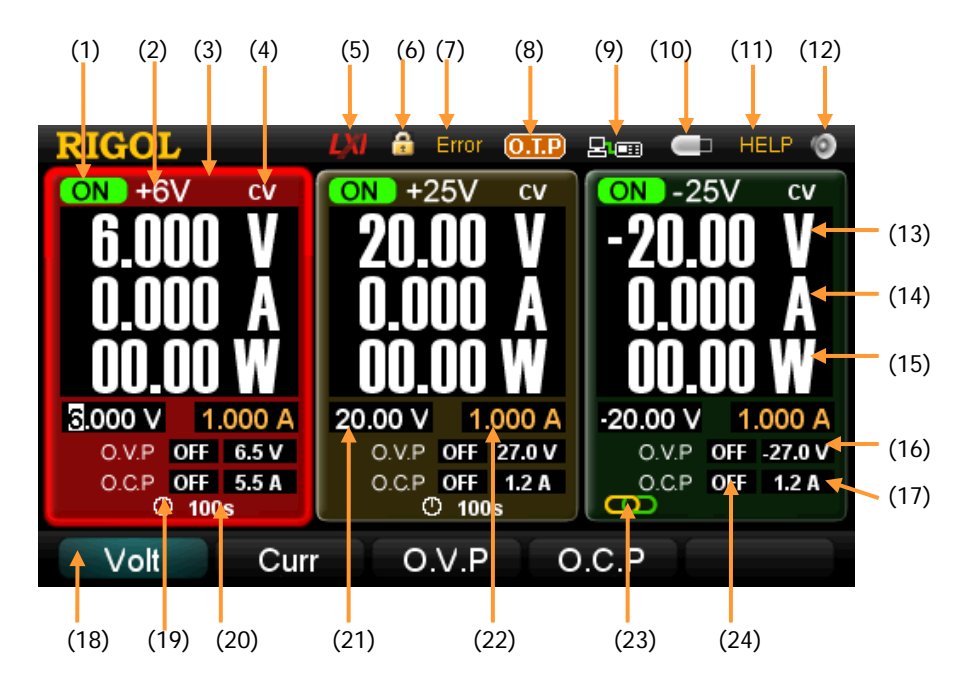

Figure 1-3 User interface of DP1308A

| (1)  | Channel output state      | (13) | Output voltage         |
|------|---------------------------|------|------------------------|
| (2)  | Channel mark              | (14) | Output current         |
| (3)  | Selected channel*         | (15) | Output power           |
| (4)  | Constant voltage output   | (16) | O.V.P input box        |
| (5)  | LAN connecting            | (17) | O.C.P input box        |
| (6)  | Keylock                   | (18) | Operation menu         |
| (7)  | Self-test failed          | (19) | Timing output mark     |
| (8)  | O.T.P mark                | (20) | Time for timing output |
| (9)  | Remote control connecting | (21) | Voltage input box      |
| (10) | U disk detected           | (22) | Current input box      |
| (11) | Help system mark          | (23) | Track mark             |
| (12) | The beeper is enabled     | (24) | O.V.P/O.C.P state      |

**NOTE\*:** The channel is highlighted on the screen (in breath state).

### First Use DP1308A

Before operating, please do perform necessary inspections to ensure the instrument is in a good position to work normally.

### **Power Requirement**

Four types of AC power within 50Hz-60Hz of frequency are provided by DP1308A: 100V, 115V, 220V, 230V. You can choose an appropriate input power as required through switching the "**Power Voltage Selector**" on the rear panel.

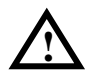

#### WARNING

Before switching the "Power Voltage Selector", make sure that the power supply has been cut off and the instrument has installed specified fuse.

### **Power-On Inspection**

Please use the power cord listed in accessories to connect the instrument with AC supply, and then perform the following instructions:

#### 1. Turn on the instrument

Turn on the power switch on the rear panel. (At present, the instrument has connected to AC supply.)

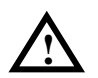

#### WARNING

To avoid electric shock, make sure that the instrument has properly grounded.

#### 2. Turn on the power button

Press down the power button () on the front panel to enable the self-test. If pass test, the user interface will appear on screen, or else a clue "System power-on self-test has a mistake, view the error or not?" will pop up, press **OK** to get more information about fail, or press **Cancel** to exit clue.

### **Output Inspection**

In virtue of this function, the instrument enables to respond to front panel correctly and output rated value. The inspections are mainly centered on the voltage output on the occasion of no loads for each channel and the current output when short circuit.

#### 1. Channel selection and output switch

Choose an appropriate output channel using selection buttons. The selected channel will be highlighted on screen.

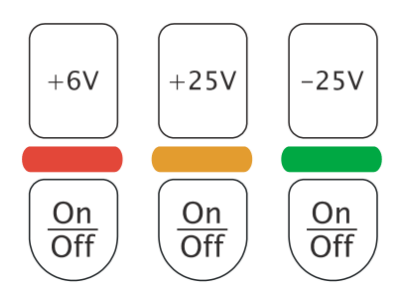

Figure 1-4 Output channel selection

Turn on/off the output by pressing **On/Off** button under the selection button of each channel. After you enable the output of a channel, the corresponding button will light until you disable the output regardless of whether it is the current channel or not.

#### 2. Voltage output inspection

(1) When the instrument has no load: Press power button 1 and make sure that

the setting value of current in each channel is not 0;

- (2) Inspect "all on" and "all off" function of channels;
  - Press **All On** button, then a clue about whether to open output of all channels will appear on, if click **ok**, all the channel buttons light will go on that denotes they are ready to output; on the contrary, the instrument backs to the state before.
  - Press All Off buttons to disable the output of all channels. Meanwhile, the corresponding On/Off button is black out.

(3) Inspect the voltage function of +6V channel;

Press +6V button and the corresponding **On/Off** button, the channel will be in constant voltage output state after **On/Off** button light goes on, then check whether the "voltage" can be adjusted from 0 to the maximum rated value(6.3V). See the "**Parameter Input**" section in chapter 2.

(4) Inspect the voltage function of +25V channel;

Press +25V button and the corresponding **On/Off** button, the channel will be in constant voltage output state after **On/Off** button light goes on, then check whether the "voltage" can be adjusted from 0 to the maximum rated value(26.25V).

(5) Inspect the voltage function of -25V channel;

Press **-25V** button and the corresponding **On/Off** button, the channel will be in constant voltage output state after **On/Off** button light goes on, then check whether the voltage can be adjusted from 0 to the minimum rated value(-26.25V).

#### 3. Current output inspection

- (1) Press the power button 0.
- (2) Press All Off button to disable the output of all channels.
- (3) Inspect the current function of +6V channel.
  - Short the terminal (+) and (-) of +6V channel using an insulating output lead;
  - Press +6V button;
  - Set the voltage as 6V;
  - Press the corresponding **On/Off** button of +6V channel;
  - After **On/Off** button light goes on, check whether the "current" can be adjusted from 0 to the maximum rated value (5.25A).
- (4) Inspect the current function of +25V channel.
  - Short the terminal (+) and (COM) of +25V channel using an insulating testing lead;
  - Press +25V button;
  - Set the voltage value as 25V;

- Press the corresponding **On/Off** button of +25V channel;
- After **On/Off** button light goes on, check whether the "current" can be adjusted from 0 to the maximum rated value (1.05A).
- (5) Inspect the current function of -25V channel.
  - Short the terminal (-) and (COM) of -25V channel using an insulating testing lead;
  - Press -25V button;
  - set the voltage value as -25V;
  - Press the corresponding **On/Off** button of -25V channel;
  - After **On/Off** button light goes on, check whether the current can be adjusted from 0 to the maximum rated value (1.05A).

## **Display Modes**

DP1308A provides four display modes: **general display mode**, **focus display mode**, **general waveform display mode** and **focus waveform display mode**.

The output current and voltage can be displayed in waveforms by DP1308A, for the details, please see general waveform display mode (Figure 1-7) and focus waveform display mode (Figure 1-8). The **Wave Disp** button light will go on regardless of which waveform display mode is active until this function is disabled.

#### 1. General display mode

In the following figure, the three channel outputs are shown on screen abreast, and the selected channel is highlighted and stay in breath state.

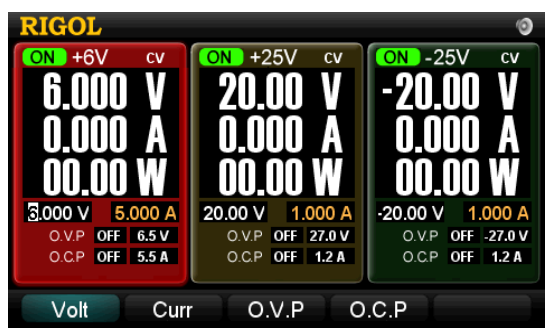

Figure 1-5 General display mode

#### 2. Focus display mode

Press to enter into focus display mode from general display mode; to exit, press the button again. In this mode, the parameters and output state of selected channel are displayed clearly.

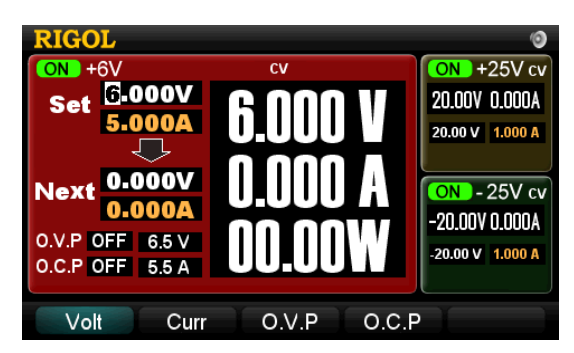

Figure 1-6 Focus display mode

#### 3. General waveform display mode

Press **Wave Disp** button in general display mode or press in focus waveform display mode to enter into general waveform display mode. The state of **Wave Disp** button light varies with waveform display mode. The waveforms from all three channels could be displayed simultaneously in this mode.

| RIGOL           |                             | 0                 |
|-----------------|-----------------------------|-------------------|
|                 | ON +25V cv<br>20 00V 0 000A | ON -25V cv        |
|                 | 20.00¥ 0.000A               | -20.004 0.000A    |
|                 |                             |                   |
|                 |                             |                   |
| 3.000 V 5.000 A | 20.00 V 1.000 A             | -20.00 V 1.000 A  |
| 0.V.P OFF 6.5 V | O.V.P OFF 27.0 V            | O.V.P OFF -27.0 V |
| O.C.P OFF 5.5 A | O.C.P OFF 1.2 A             | O.C.P OFF 1.2 A   |
|                 |                             |                   |
| Volt Cur        | r O.V.P O                   | .C.P              |

Figure 1-7 General waveform display mode

#### 4. Focus waveform display mode

Press (2) in general waveform display mode or press Wave Disp button in focus display mode to enter into focus waveform display mode. In this mode, the waveform and channel output state are displayed clearly.

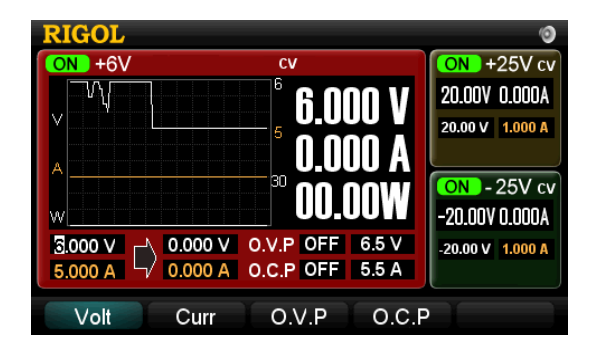

Figure 1-8 Focus waveform display mode

# **Chapter 2** Front Panel Operations

This chapter gives detailed information on function and operating methods about each button on the front panel, among them, you will learn more about DP1308A and make primary work.

Following topics are mainly throughout this chapter:

- Parameter Input
- Constant Voltage Output
- Constant Current Output
- Timing Output
- Multiplexed Output
- Tracking Output
- Save and Recall
- Set up the Utility
   *I/O Setting* System Setting
   Calibrate
   Timer Setting
- Online Help System
- Key Lock

### Parameter Input

DP1308A has two methods to input parameters: **dialog box input** and **direct input** (**modify**). Parameters can be inputted by the digital keyboard and unit key (direction key).

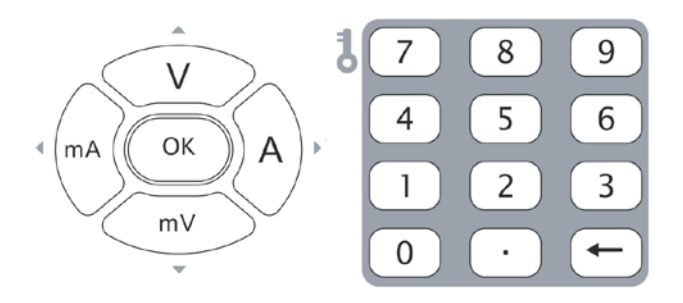

Figure 2-1 Digital keyboard and unit key (direction key)

#### 1. Dialog box input

When the selected menu is **Volt** or **Curr**, input desired numerical value using the digital keyboard and then press "V", "mV", "A" or "mA" on the panel or in the menu, the instrument will automatically set the voltage or current according to the value and unit you have selected. When the selected menu is **O.C.P** or **O.V.P**, use the same way to set O.C.P or O.V.P.

For either "**Calibrate**" or **"Timer Setting**" mode, the unit must be defined based on practical needs after inputting numerical value, for instance, when input a voltage value, only "mV" and "V" can be chosen as its unit.

#### 2. Direct input(modify)

When the cursor is in the input box of voltage or current, press the "up (V)" direction key to increase the value or press the "down (mV)" direction key to decrease. To move the position of the cursor, press the "left (mA)" or "right (A)" direction key.

For "**I/O Setting**", respectively use the numeral key and direction key to input numerical value and move the cursor; to backspace, press " $\leftarrow$ ".

#### NOTE

- A long press on up or down direction key may change the setting value of current or voltage quickly and linearly; if on left or right direction, the position of the cursor could be moved quickly.
- While inputting the file name, the position of the cursor can be moved quickly If press direction keys for long time.

### **Constant Voltage Output**

DP1308A provides two kinds of output mode for each channel including Constant Voltage Output (CV) and Constant Current Output (CC), which is depends on the specified voltage and current as well as the loads carried by the instrument. The instrument will not output voltage or current beyond setting value. In CV mode, the output voltage equals to the specified value and the output current equals to the specified value in CC mode.

#### For example:

Choose the +6V channel; set the voltage to 6V, the current to 5A and the load to  $5\Omega$  separately.

Because  $5\Omega \times 5A=25V>6V$  and  $6V/5\Omega=1.2A<5A$ , so the Constant Voltage Output of the channel is 6V, 1.2A.

#### **Operation Steps:**

1. Power on

Press 🕲 to start-up the instrument.

#### 2. Choose the channel

Press +6V to enable +6V channel, at present, the channel is highlighted on the screen (in breath state).

#### 3. Set the voltage

Press Volt and set the voltage to 6 V.

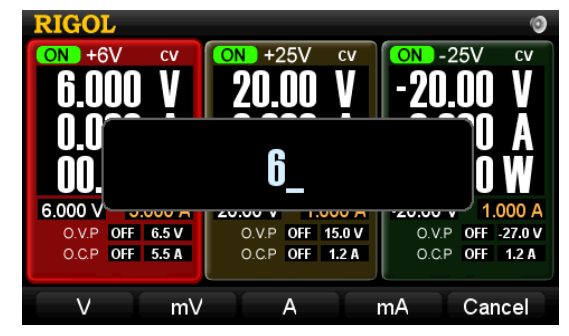

Figure 2-2 Set the voltage

#### 4. Set the current

Press Curr and set the current to 5 A.

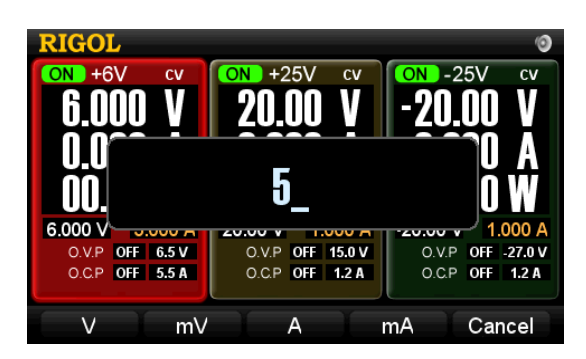

Figure 2-3 Set the current

#### 5. Connect the output lead

Connect the output terminal of+6V as the following figure:

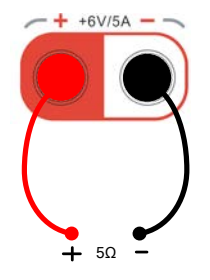

Figure 2-4 Connect the terminal of +6V

#### CAUTION

Wrong connection may lead damages to the instrument or the equipment connected to.

#### 6. Turn on the output

Press the **On/Off** button below +6V button, and which will be lightened during the output until you press again.

#### NOTE

In CV state, the instrument will switch to the CC state in terms of the preset setting value of the current automatically if the output current exceeds the setting value resulting from the decrease of load, meanwhile, the output voltage will decrease pro rata. To resume CV state, increase the load or the current setting value.

#### 7. O.V.P\*

In channel output mode, press **O.V.P** to enter into the setting menu, you can input needed value using number keyboard and then press **O.V.P** to enable (or disable) O.V.P protection. If the parameters of O.V.P have already been set, press **O.V.P** to directly enable (or disable) O.V.P protection.

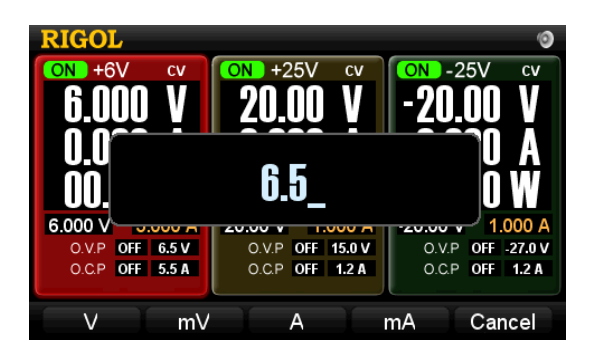

Figure 2-5 Set O.V.P

#### NOTE

- If channel output is disabled, the O.V.P function can not be enabled but only for inputting value.
- If the output voltage beyond the value of overvoltage protection, the output will be disabled automatically.
- \*: Please use O.V.P function as required.

#### 8. O.C.P\*

In channel output mode, press **O.C.P** to enter into the setting state, you can input needed current value using number keyboard and then press **O.C.P** to enable (or disable) O.C.P protection. If the parameters of O.C.P have already been set, press **O.C.P** to directly enable (or disable) O.C.P protection.

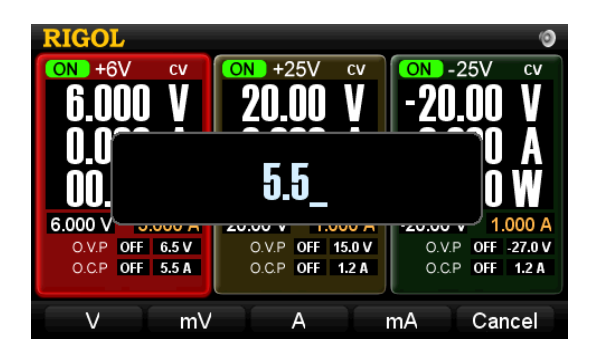

Figure 2-6 Set O.C.P

#### NOTE

- If channel output is disabled, the O.C.P function can not be enabled but only for inputting value.
- If the output current beyond the value of over current protection, the output will be disabled automatically.
- \*: Please use O.C.P function as required.

### **Constant Current Output**

#### For example:

Choose the +6V channel; set the voltage to 6V, the current to 5A and the load to  $1\Omega$  separately.

Because 6V/1 $\Omega$ =6A>5A and 5A×1 $\Omega$ =5V<6V, so the Constant Current Output of the channel is 5A, 5V.

#### **Operation Steps:**

#### 1. Power on

Press 🐵 to start-up the instrument.

#### 2. Choose the Channel

Press +6V to enable +6V channel, at present, the channel is highlighted on the screen (in breath state).

#### 3. Set the voltage

Press Volt and set the voltage to 6 V.

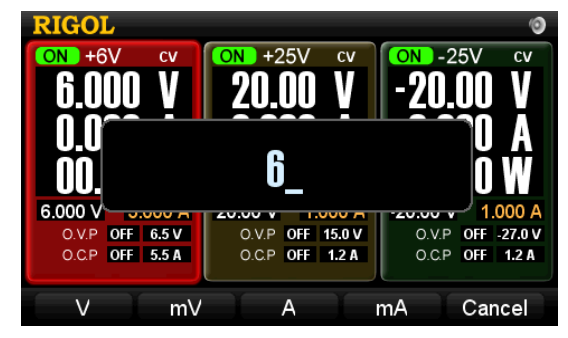

Figure 2-7 Set the voltage

#### 4. Set the current

Press Curr and set the current to 5 A.

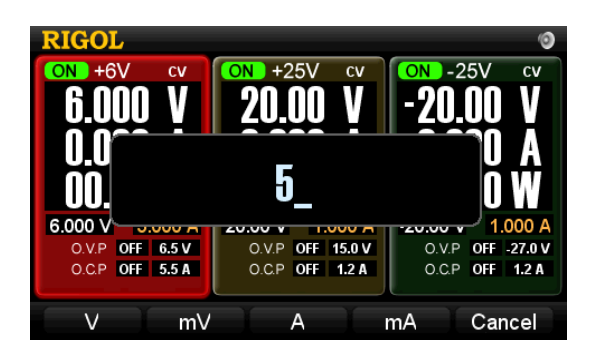

Figure 2-8 Set the current

#### 5. Connect the output lead

Connect the output terminal of+6V as the following figure:

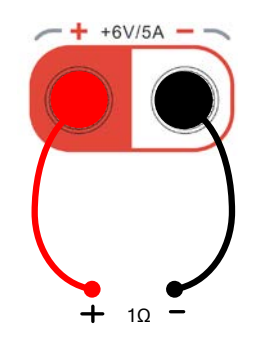

Figure 2-9 Connect the terminal of +6V

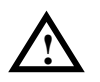

#### CAUTION

Wrong connection may lead damages to the instrument or the equipment connected to.

#### 6. Turn on the output

Press the **On/Off** button below +6V button and which will be lightened during the output until you press again.

#### NOTE

In CC state, the instrument will switch to the CV state in terms of the preset setting value of the voltage automatically if the output voltage exceeds the setting value resulting from the increase of load, meanwhile, the output current will decrease pro rata. To resume CC state, decrease the load or increase the voltage setting value.

#### 7. O.V.P\*

In channel output mode, press **O.V.P** to enter into the setting state, you can input needed value using number keyboard and then press **O.V.P** to enable (or disable) O.V.P protection. If the parameters of O.V.P have already been set, press **O.V.P** to directly enable (or disable) O.V.P protection.

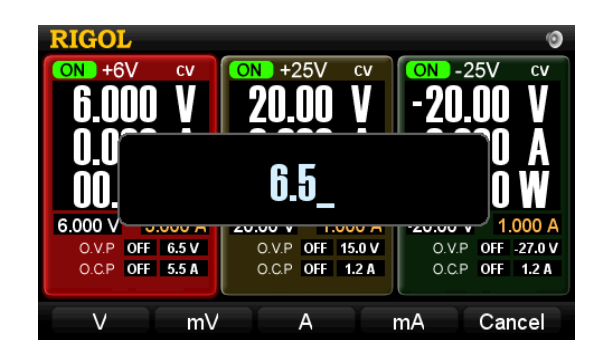

Figure 2-10 Set the O.V.P

### NOTE

- If channel output is disabled, the O.V.P function can not be enabled but only for inputting value.
- If the output voltage beyond the value of overvoltage protection, the output will be disabled automatically.
- \*: Please use O.V.P function as required.

#### 8. O.C.P\*

In channel output mode, press **O.C.P** to enter into the setting state, you can input needed current value using number keyboard and then press **O.C.P** to enable (or disable) O.C.P protection. If the parameters of O.C.P has already been set, press **O.C.P** to directly enable (or disable) O.C.P protection.

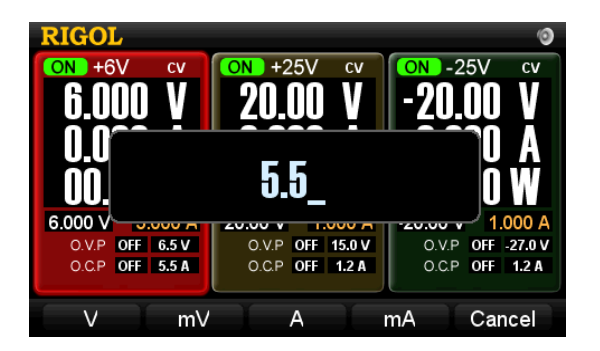

Figure 2-11 Set O.C.P

#### NOTE

- If channel output is disabled, the O.C.P function cannot be enabled but only for inputting value.
- If the output current beyond the value of overcurrent protection, the output will be disabled automatically.
- \*: Please use O.C.P function as required.

## Timing Output

Press **Timer** to enable the timing output of current channel, at this moment, a hint "Timing will change the output of channel possibly, do you go on?" will pop up, then click **OK**, the button light will go on and a "Clock" icon and the corresponding timing parameters are shown on the screen. See the figure below. The instrument will start output after you turn on the current channel until finishing all timing outputs (at the same time, the light of **Timer** button goes out.).

If no timing parameters have been set before enabling the timer, the system will enter "**Timer Setting**" Interface automatically after you press **Timer** (the light of **Utility** goes on). In timing mode, if you turn off the channel under timing, the timer will stop until it is enabled again. However, the timer would be disabled once you press **Timer** during timing.

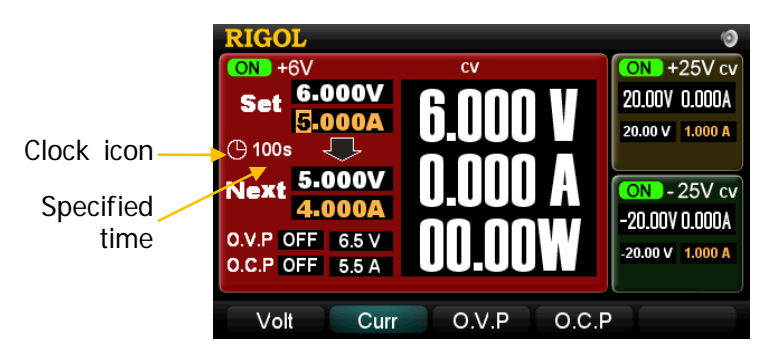

Figure 2-12 Timing output (in focus display mode)

In focus display mode, the character "**Set**" on the screen denotes the current output voltage and current setting value while "**Next**" denotes the next output voltage and current setting value. The next output value does not displayed in normal display mode, see the figure below.

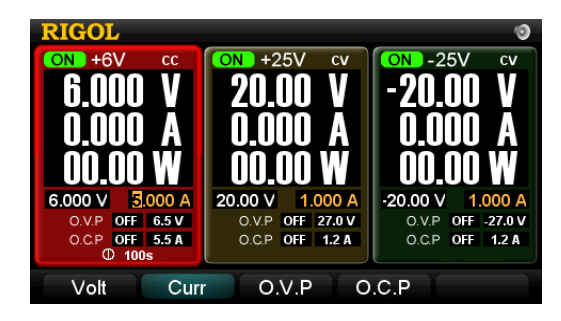

Figure 2-13 Timing output (normal display mode)

To change the voltage, current or the time that has been set, press **Utility** to enter the **"TimerSet**" menu.

#### NOTE

- If the timing output is enabled on a channel, of which **Volt** and **Curr** values can't be set.
- Timing Output can not be used if tracking function of +25V (-25V) channel is active.

### Multiplexed Output

Typically, all three channels of DP1308A enable to output synchronously, and each of them could be controlled independently.

#### **Operation Steps:**

#### 1. Power on

Press 🙆 to start-up the instrument.

#### 2. Choose and set channels

Press the channel selection button to choose the channel required to output, then separately set the voltage and current for each of them.

#### 3. Connect the output lead

The connection method of output terminals are given as follow, you can use a cable with banana plug or a common cable to connect them with customers.

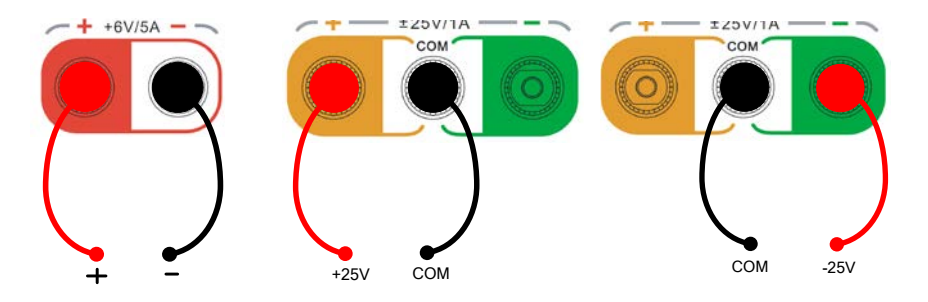

Figure 2-14 Connect the multiplexed terminals

#### 4. Turn on the output

Press **All On**, and the system will prompt whether to turn on the output of all channels. If you select "ok", the **On/Off** button of the corresponding channel will be light, which indicates that all channel outputs are enabled; conversely the instrument returns the state before.

#### 5. Set O.V.P and O.C.P

In output state, you can set O.V.P and O.C.P parameters for each channel if necessary.

#### 6. How to output 0V~50V power\*

DP1308A can output  $0V \sim 50V$  power by connecting +25V channel in series with -25V channel, see the figure below.

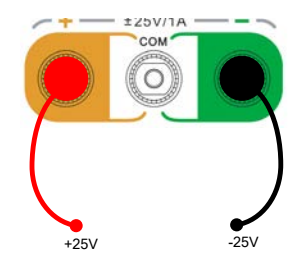

Figure 2-15 Connect +25V and -25V channel in series

#### NOTE\*

When +25V channel is connecting with -25V channel in series, the output voltage is the sum of the two channels' output voltage, while the output current may be one of the two channels' output current.

## Tracking Output

The  $\pm 25V$  channel provides tracking output function, which denotes that the voltage of a channel can vary with the one of another channel.

Select a channel such as +25V, and then press **Track**, at present, a hint "Track will change the output of channel possibly, do you go on?", then click **OK**, the button will light and a track icon  $\bigcirc$  appears at the lower left of +25V that denotes +25V is in tracking mode.

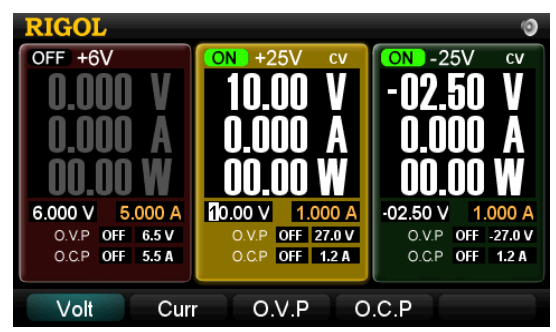

Figure 2-16 Tracking output (before tracking)

Next, change the voltage of -25V channel, and then the voltage of +25V channel changes along with it\*. For example: Change the voltage of -25V channel to 2.5V, the voltage of +25V channel is also changed to 2.5V, please see the figure below.

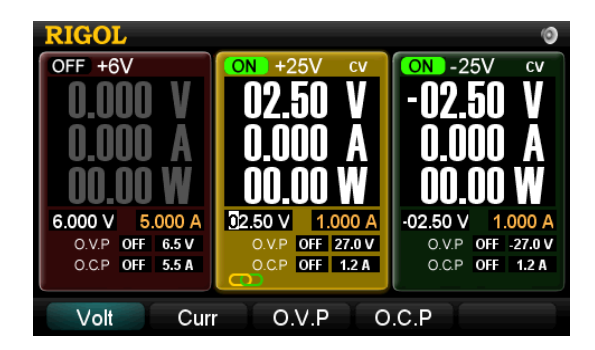

Figure 2-17 Tracking output (after tracking)

Press **Track** again to disable track function and the light is out.

#### NOTE

- \*: Track function is only available for the voltage setting value but has nothing to do with the output value. The voltage of channel under tracking varies with the value of channel to be tracked only when both channels are in CV state.
- Track function is forbidden when "**Timing Output**" of +25V (-25V) channel is active.
- The voltage of channel under tracking can not be set manually when track function is enabled.

#### RIGOL

### Save and Recall

DP1308A supports two types of document storage ways: U disc storage and local storage. Among the internal memory, 4 groups of settings could be saved or recalled and more settings are available for USB device.

Press **Store/Recall** to enter the Save and Recall interface (the button is light). To exist, press this button again. See as figure 2-18.

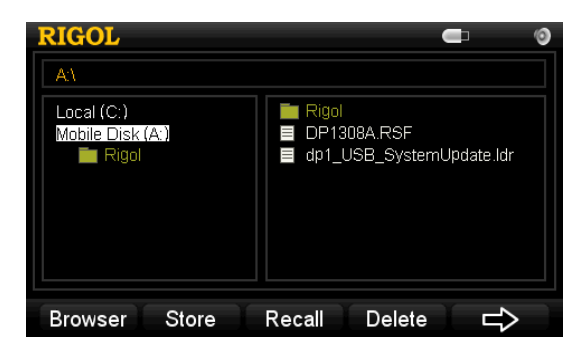

Figure 2-18 Save and recall interface

Table 2-1 Explanations of save and recall menus

| Menu                                      | Explanations                                                 |  |
|-------------------------------------------|--------------------------------------------------------------|--|
| Browser                                   | Shift cursor between directory and file window               |  |
| Store                                     | Enter the Save interface                                     |  |
| Recall                                    | Recall         Recall the selected system configuration file |  |
| Delete                                    | Delete the selected file                                     |  |
| $\Box$                                    | Enter next page                                              |  |
| $\Box$                                    | Back to previous page                                        |  |
| Update Select the desired file and update |                                                              |  |
| Exit                                      | xit Exit the save and recall interface                       |  |

Press **Store** to enter the interface below, press **InType** to switch the input method.

| RIGOL                                                                                                    |             |      |
|----------------------------------------------------------------------------------------------------|-------------|------|
| 北京普源                                                                                                    |             |      |
| jing                                                                                                    | abcde       | fghi |
| 130 2刑 300                                                                                                    | jklmn       | opqr |
| 7鲸 8京 9惊                                                                                                    | stuvw       | xyzO |
| The test characteristic characteristic characterist | 12345       | 6789 |
| InType Fe                                                                                                    | ocus ABC Sa | ve 🖌 |

Figure 2-19 Input interface of the file name

Table 2-2 Explanations of file name input menu

| Menu     | Explanations                                        |  |
|----------|-----------------------------------------------------|--|
| InType   | Chinese or English                                  |  |
| Focus    | Shift cursor among the input box of file name,      |  |
|          | virtual keyboard and Chinese show box               |  |
| ABC(abc) | Switch capital and lower case.                      |  |
|          | If display "ABC", lowercase letter and pinyin       |  |
|          | could be inputted.                                  |  |
|          | If display "abc", capital letter could be inputted. |  |
| Save     | Save system configuration file                      |  |
| 行        | Back to save and recall interface                   |  |

#### 1. Chinese Input

Press **InType** and select "Ch" to enter the Chinese input interface as the figure above. Take file name "北京普源" as an example:

- (1) Input "北京普源"
  - Select character "b" in soft keyboard using direction keys and press **OK** to input, then, input "bei" in the same way.
  - Press Focus and switch cursor to Chinese input box, then press direction keys up or down to shift characters until the character "北" appears. After that, input the whole name file "北京普源" in the same way.
- (2) Delete the wrong characters you input

In the process of editing, if press 4, the characters in display box will be deleted at first.

#### RIGOL

#### (3) Save the file

Press Save to save the file as the specified name and finish editing.

#### 2. English Input

Press **InType** and select "En" to enter the English input interface as the figure below. Take file name "newfile" as an example:

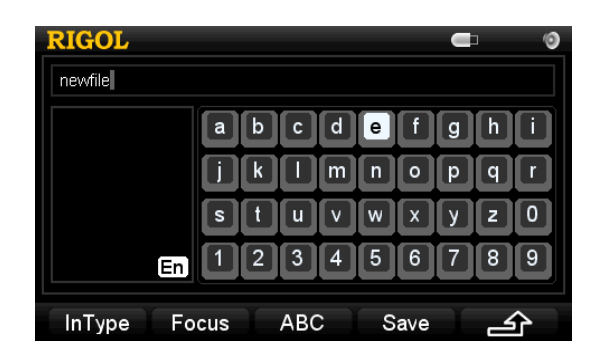

Figure 2-20 English Input

(1) Input "newfile"

Select character "n" in soft keyboard using direction keys and press **OK** to input, then, input "newfile" in the same way.

(2) Delete the wrong letters you input

Shift the focus cursor to the input box, then select the letter to be deleted using left/right direction key and press " $\leftarrow$ " to delete.

(3) Save the file

Press **Save** to save the file as the specified name and finish editing.

#### NOTE

The length of Chinese file name must be less than 6 characters and the English name must be less than 12 letters (including number).

### Set up the Utility

Press **Utility** (the light is on) to enter the utility interface as the figure below.

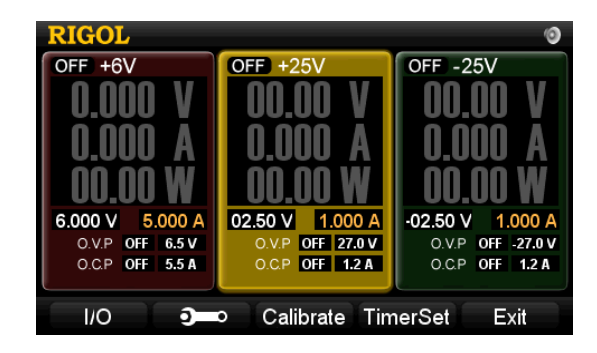

Figure 2-21 Utility Setting interface

Table 2-3 Explanations of utility setting menu

| Menu      | Explanation                                      |  |  |  |  |
|-----------|--------------------------------------------------|--|--|--|--|
| 1/0       | Set the LAN parameters and GPIB address and view |  |  |  |  |
|           | the ID of USB device                             |  |  |  |  |
| <b>Ə</b>  | Set system parameters                            |  |  |  |  |
| Calibrate | Enter the calibration interface                  |  |  |  |  |
| TimerSet  | Set the timing parameters for each channel       |  |  |  |  |
| Exit      | Exit utility menu                                |  |  |  |  |

### I/O Setting

DP1308A provides LAN, USB and GPIB three interfaces for communication; you can set and review the related parameters through setting interface.

#### 1. LAN

Press  $I/O \rightarrow LAN$ , enter the following interface.

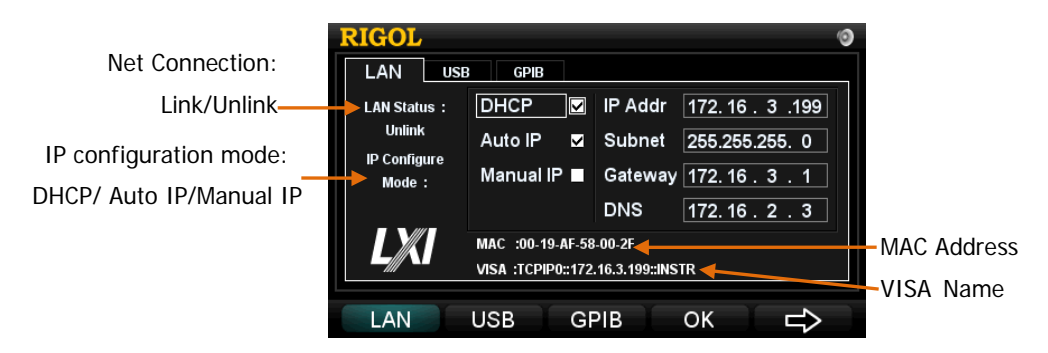

Figure 2-22 Set the LAN

#### General condensed summaries:

- If "DHCP" is selected, the instrument will automatically assign "IP Address", "Subnet", "Gateway" and "DNS Server".
- If "Auto IP" is selected, the instrument will automatically assign "IP Address" and "Mask".
- If "Manual IP" is selected, "IP Address", "Mask", "Gateway" and "DNS Server" has to be set manually.
- If both "DHCP", "Auto IP" and "Manual IP" are selected, the priority is from high to low: "DHCP", "Auto IP" and "Manual IP".

#### Default settings:

In the second page of I/O menu, press **Default**  $\rightarrow$  **OK** to recall the default setting of LAN. See the following figure.

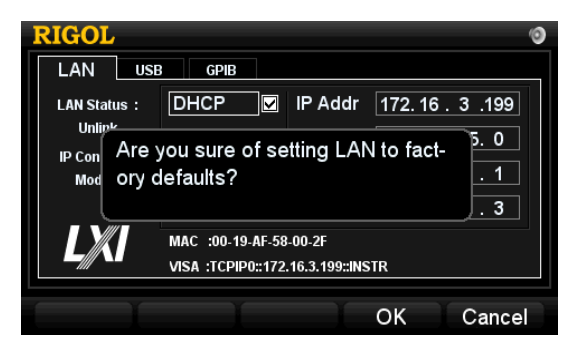

Figure 2-23 Recall the default setting of LAN

#### 2. USB

Press  $I/O \rightarrow USB$ , enter the following interface. This option shows the ID information about USB device with setup-free.

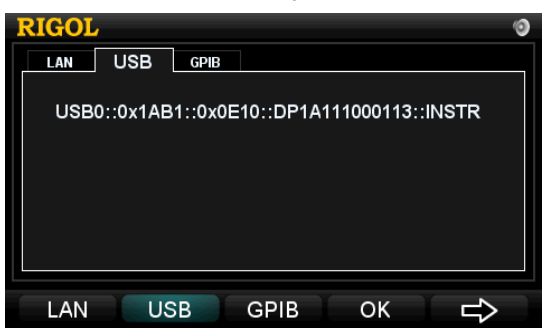

Figure 2-24 USB ID information

#### 3. GPIB

Press  $I/O \rightarrow GPIB$ , enter the following interface. The range of GPIB address is 1~30. See the figure below, directly input the desired address by number keyboard and then press **OK** to save. Press " $\leftarrow$ " or the left direction key to delete the number before the cursor.

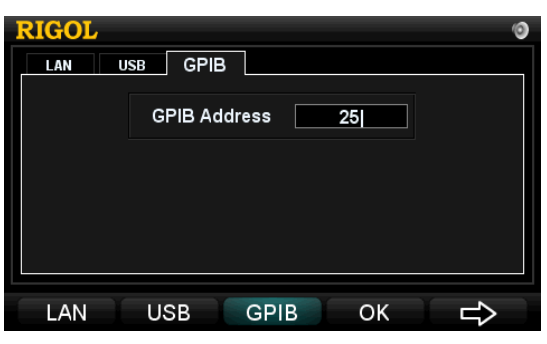

Figure 2-25 Set the GPIB address

### System Setting

Press to enter the system setting menu, which including language, power-on and brightness, over-temperature protection, beeper, self-test and system information.

| Language   | PowerOn | Bright   | O.T.P   | ⇒      |
|------------|---------|----------|---------|--------|
| $\Diamond$ | Beeper  | SelfTest | SysInfo | Cancel |

Figure 2-26 System settings

#### 1. Language Setting

Press **Language** to enter the setting interface of system language. The optional languages are "Chinese" and "English".

#### 2. PowerOn Setting

Press **PowerOn** to enter the setting interface. The optional settings are "Default" and "Last".

- "Default": Factory settings will be recalled when reset the instrument.
- "Last": Settings before last power-off will be recalled when reset the instrument.

#### 3. Brightness Setting

Press **Bright** to enter the brightness setting interface. The brightness of display screen could be regulated by pressing "+"/" +"/" key (in menu) or left/right direction key.

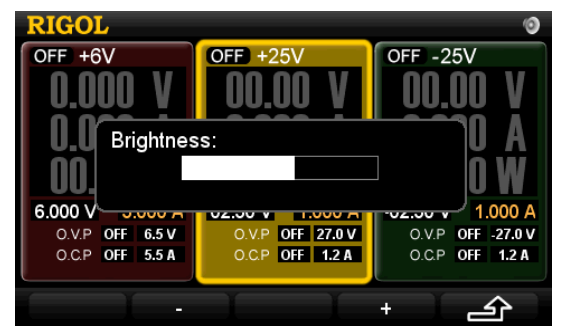

Figure 2-27 Brightness setting

#### 4. Over-temperature Protection Setting

Press **O.T.P** to enter the over-temperature protection setting interface. The over-temperature protection includes two grades. Users can turn ON or OFF the

first-grade protection. A mark **OTE** will appear at the Status Bar when the protection is turned on, see as follow:

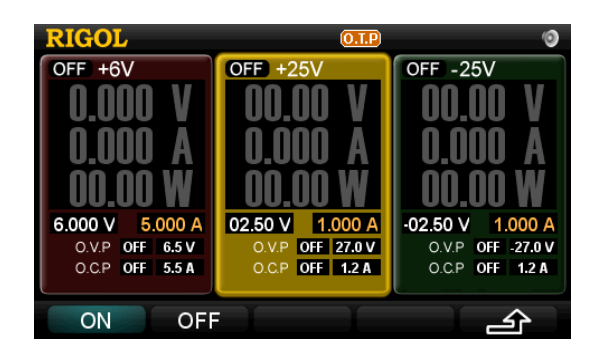

Figure 2-28 Over-temperature Protection Settings

The second-grade protection is a mandatory protection which is always on.

#### 5. Beeper Setting

Press **Beeper** to enter into setting interface. A sign would shown at Status

Bar once you turn on beeper, which indicates that the instrument may buzzed once pop up a hint message or some button is pressed down.

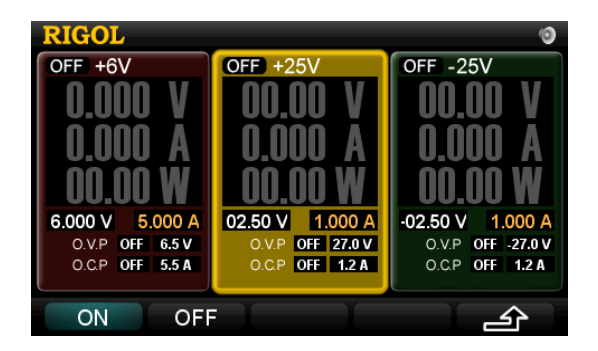

Figure 2-29 Beeper settings

#### 6. SelfTest

Press **SelfTest** to enter the following interface. Users can perform self-test and view its result. If do not carry out self-test, the display is the results when power on.

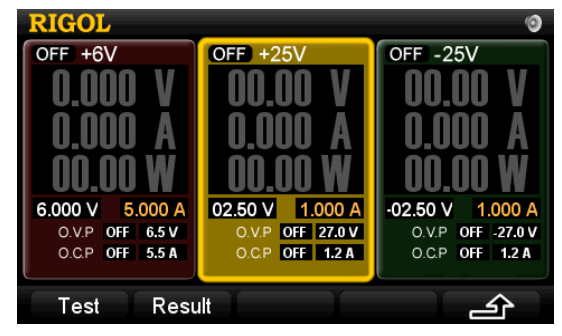

Figure 2-30 Self-Test menu

| RIGOL        |                    | 0    |
|--------------|--------------------|------|
| Self         | Test Result        |      |
| 1.FAN: Pass  | 7.+6V Out: No Run  |      |
| 2.USB: Pass  | 8.+25V Out: No Run |      |
| 3.LAN: Pass  | 925V Out: No Run   |      |
| 4.FPGA: Pass | 10.+6V OP: No Run  |      |
| 5.ADC: Pass  | 11.+25V OP: No Run |      |
| 6.DAC: Pass  | 1225V OP: No Run   |      |
|              |                    |      |
|              |                    | Exit |

Figure 2-31 View Self-Test Result

#### 7. View System Information

Press **Sysinfo** to view the Model, Serial Number, Hardware Version, Logic Version and Software Version of the instrument.

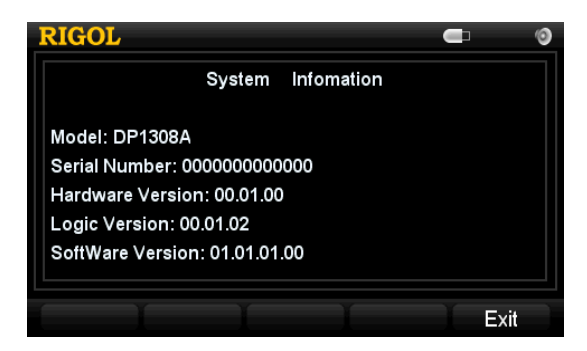

Figure 2-32 System information settings

### Calibrate

Before enter the calibration interface, correct password must be input.

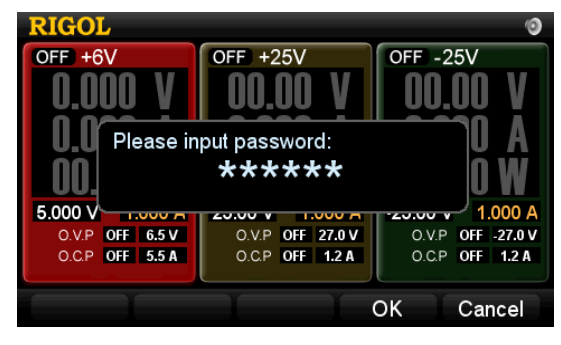

Figure 2-33 Input interface of calibration code

#### NOTE

The instrument has been calibrated before leaving factory. Personal calibration is not recommended. For calibration help, please contact **RIGOL** technical support.

#### RIGOL

### **Timer Setting**

In timer setting interface, you can set user-defined voltage, current and output time as well as up to five groups timing output for each channel.

See the figure below: the interface is divided into two parts: parameter setting area (right) and waveform display area (left).

| RIGOL                                       |    |         |         |        | 0       |
|---------------------------------------------|----|---------|---------|--------|---------|
| v <u>* 1 * 2 * 3 * 4 * 5 *</u>              | No | Volt(V) | Curr(A) | Set(s) | Left(s) |
|                                             | 1  | 25.00   | 0.010   | 100    | 100     |
| │v                                          | 2  | 20.00   | 0.200   | 100    | 100     |
| A                                           | 3  | 15.00   | 0.400   | 100    | 100     |
|                                             | 4  | 10.00   | 0.600   | 100    | 100     |
| <sup>*</sup> 1 * 2 * 3 * 4 * 5 <sup>*</sup> | 5  | 05.00   | 0.800   | 100    | 100     |
| +6V +25V -28                                | 5V | ľ       |         | Ì      | Exit    |

Figure 2-34 Timing Settings

In parameter setting area, three kinds of parameters for each output are available to set: voltage (Volt), current (Curr) and time (Set).

In waveform display area, the system displays waveform based on specified voltage (Volt) and current (Curr) for user to view the output state more clearly and directly.

#### General condensed summaries:

- If Timing output is disabled, the parameter "Left(s)" in parameter setting area is equal to "Set(s)".
- If Timing Output is enabled, the instrument starts output with first group of settings after you enable relative channel, and the value of "Left(s)" is on the decrease until to 0, at this moment, the instrument enters next group and so on until finish outputs of all settings.

## **Online Help System**

Online help system provides the help information about buttons on the front panel (except for numeric keys and direction keys), which make users acquire prompt or help information about each function and the operation methods more conveniently and quickly.

After you press **Help** (the light is on), a letter "HELP" will shown at status bar; then, press desired help button and the related help information will shown on the screen, meanwhile, **Help** light goes out and the letter "HELP" disappears. Press **Exit** to quit help menu.

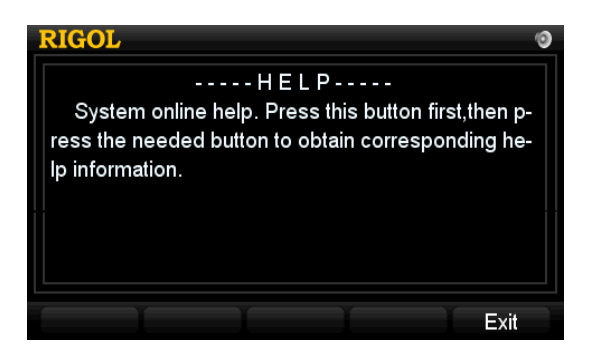

Figure 2-35 Help information

### Key Lock

This function is widely used in product line of industry to avoid misoperation.

#### 1. Local Mode

In Local mode, press and hold "Little Key $\overline{b}$ " (number 7) in digital keyboard to lock

all buttons except power button (a), "Little Key" and **All Off**, at the moment, a sign appears on the screen. To unlock the keyboard, press "Little Key" again.

#### 2. Remote Mode

In Remote mode, all buttons are locked automatically except power button (\*), "Little Key" and All Off. To exit remote mode, press "Little Key" again.

# Chapter 3 Remote Control

DP1308A Programmable Linear DC Power Supply confirms to LXI-C standard and supports remote control. Please take the following steps to operate:

#### 1. LAN Setting

Make sure DP1308A has been connected to local area network, then press  $I/O \rightarrow IAN$  to enter LAN parameter setting interface. Set and obtain IP address referring to the introduction of "I/O Setting" in chapter 2.

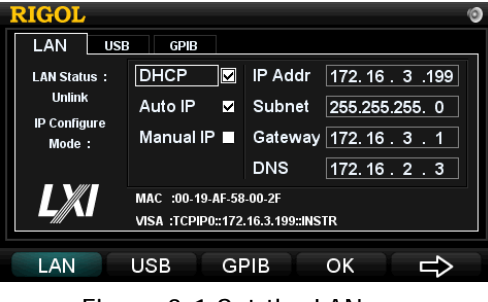

Figure 3-1 Set the LAN

#### 2. Remote Control

(1) Input IP address obtained from LAN Setting interface in internet explorer, entering to the following welcome interface.

| RIGOI           |                   |             |                    |            |                |                  |          |                            |                |
|-----------------|-------------------|-------------|--------------------|------------|----------------|------------------|----------|----------------------------|----------------|
| Welcome<br>Page | Network<br>Status | Reflectings | web<br>Control     | ?          | нар            | Security         | LXI      | RIGOL Web   Products   Ser | vice & Support |
|                 |                   | w           | elcome to          | Neb o      | f DP130        | 8A Digital       | Power Su | pply                       |                |
|                 |                   | Informa     | tion About This In | strument   | :              |                  |          |                            |                |
|                 |                   |             | Instrument         | Model:     | DP1038A        |                  |          |                            |                |
|                 |                   |             | Manuf              | acturer:   | Rigol Tech     | nologies         |          |                            |                |
|                 |                   |             | Serial N           | umber:     | DP1A1105       | 00003            |          |                            |                |
|                 |                   |             | Desi               | ription:   | DP1038A        |                  |          |                            |                |
|                 |                   |             | De                 | Class:     | c              |                  |          |                            |                |
|                 |                   |             | Dav                | ersion:    | 1.2            |                  |          |                            |                |
|                 |                   |             | Host               | Name:      |                |                  |          |                            |                |
|                 |                   |             | MAC A              | Idress:    | 00-19-AF-5     | 8-00-0D          |          |                            |                |
|                 |                   |             | IP A               | idress:    | 172.16.3.1     | 27               |          |                            |                |
|                 |                   |             | Firmware Re        | wision:    | 00.01.00.0     | 0.01.03.01.01.05 | 5.00     |                            |                |
|                 |                   |             | VISA TOP/IP        | String:    | TCPIP0::1      | 72.16.3.127::INS | ITR      |                            |                |
|                 |                   |             | Auto-MDDCC:        | apable:    | NO             |                  |          |                            |                |
|                 |                   |             | OPIB A             | Idress:    |                |                  |          |                            |                |
|                 |                   | 1           | /ISA USB Connect   | String:    |                |                  |          |                            |                |
|                 |                   |             | ( v                | ieb Identi | fication Indic | ator             |          |                            |                |

Figure 3-2 Welcome interface

A hint "identification!" will pop up on the screen of the instrument after clicking "Web Identification indicator". See figure 3-2, this page is available to overview information about this instrument, as well as offers seven functions, including

"Welcome Page", "Network Status", "Network Settings", "Web Control", "Help", "Security" and "LXI".

(2) To view TCP/IP and Network Hardware Configuration, please click "Network Status" icon to enter the network status information interface as follows.

| RIGOL                                 |                                                              |
|---------------------------------------|--------------------------------------------------------------|
| Welcome 🔤 Network 🐼 Network 🔤 Web 🕜   | Help 🔁 Security LXI RIGOL Web   Products   Service & Support |
| Netwo                                 | rk Status Information                                        |
| TCP IP Configuration                  |                                                              |
| Host Name:                            |                                                              |
| IP Address                            | 172.16.3.127                                                 |
| Subnet Mask:                          | 255.255.255.0                                                |
| Default Gateway:                      | 172.16.3.1                                                   |
| DNS Server:                           | 172.16.2.2                                                   |
| IP Mode:                              | DHCP                                                         |
| DHCP Server.                          | 172.16.2.3                                                   |
| Network Hardware Configuration        |                                                              |
| Status:                               |                                                              |
| Password:                             | Not Specified                                                |
| Link Speed And Duplex<br>Negotiation: | Automatic                                                    |
| Link Speed:                           | 100 Mbps                                                     |
| Duplex                                | Full Automatic                                               |

Figure 3-3 Network status information

(3) Enter IP setting interface by clicking "Network Settings" icon. See figure below.

| Welcome<br>Page | Network Reduces Network | teark<br>tings Web Cost | ol 🕜 Help              | 🔤 Security 📙            | RIGOLV | Veb   Products   Service & Suppo |
|-----------------|-------------------------|-------------------------|------------------------|-------------------------|--------|----------------------------------|
|                 |                         |                         | IP Settings            |                         |        |                                  |
|                 | Warning: A change in    | the IP Address will     | result in loss of come | ctivity to the browser. |        |                                  |
|                 | IP Mode:                | DHCP                    |                        |                         |        |                                  |
|                 | Hest Name:              |                         |                        |                         |        |                                  |
|                 | Domain Name:            |                         |                        |                         |        |                                  |
|                 | IP Mode Setting         |                         |                        |                         |        |                                  |
|                 | P DHCP [                | 🗌 Manual IP             |                        |                         |        |                                  |
|                 | IP Address:             | 172                     | 18                     | 3                       | 127    |                                  |
|                 | Subnet Mask:            | 255)                    | 255                    | 255                     | 0      |                                  |
|                 | Default Gateway:        | 172                     | 16                     | 3                       | 1      |                                  |
|                 | DNS Server:             | 172                     | 16                     | 2                       | 2      |                                  |
|                 | Other Settings          |                         |                        |                         |        |                                  |
|                 | Description:            |                         |                        |                         |        |                                  |
|                 |                         |                         |                        |                         |        |                                  |

Figure 3-4 IP settings

After IP setting, you can choose "Apply" to validate the modification, or choose "Cancel" to call off, as well as choose "LAN Configuration Initialize" to recover the initial value.

(4) Click "Web Control" icon to get the following interface, you could change the instrument setting by using the mouse to click corresponding keys\* via virtual panel, so as to achieve remote control of DP1308A. **NOTE\*:** Several keys or functions cannot be controlled via network, to which an icon "O" will appear when the mouse is pointing.

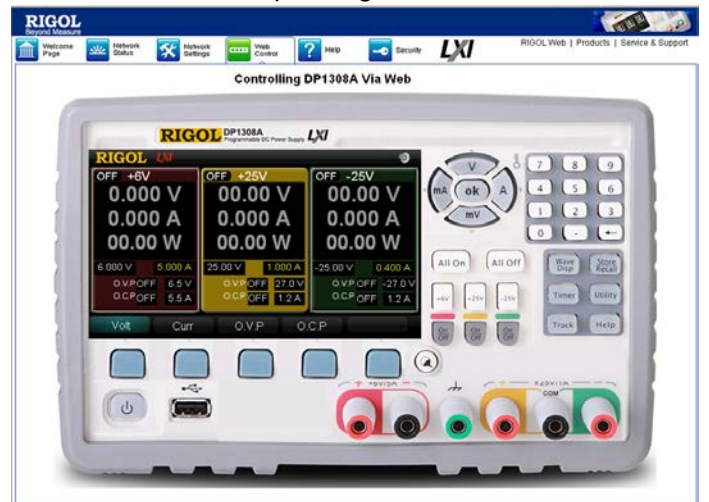

Figure 3-5 Control DP1308A via web

#### Explanations:

In condition of instrument password is effective, the system will pop up a dialog as figure below when use "Network Settings" and "Web Control" functions (Note that the default user name and password are both empty, to modify the password, please refer to introduction of (6)).

| Connect to 172. | 16. 3. 127 🛛 🛛 🔀     |
|-----------------|----------------------|
|                 |                      |
| GoAhead         |                      |
| User name:      | 😰   🔛                |
| Password:       |                      |
|                 | Remember my password |
|                 |                      |
|                 | OK Cancel            |

Figure 3-6 Password input dialog

(5) In order to view more information about all pages of the instrument, please go into the help interface via clicking "Help" icon.

| Welcome S<br>Page | Metvark 🔀 Network 🚥 Web 🥐 Help 🥌 Security 🕼 RIGOL Web   Products                                                                                                    | Service & Su |
|-------------------|----------------------------------------------------------------------------------------------------|--------------|
|                   | Help About All pages of This Instrument                                                                                                    |              |
|                   | Instrument Introduction                                                                                                    |              |
|                   | DP1308.4 is a programmable linear DC power stugely with low register and notes, and has typica-dutat controlled inhibitually. With over-<br>voltagetowcontext protection function, justers can all up the corresponding parameters to activities entertoiden. Dir yeak calcer 17.1.3<br>inch LCD, users can view power public values (can be digital displayed voltage, zurent gover value and varvetrom display function which is |              |
|                   | etie to display output votage/ourrent real time. Network Introduction                                                                                                    |              |
|                   | HICP<br>The DR-P(pynamic Net) Configuration Protocol) provides a framework for passing configuration information to hosts on a TCHP network. If<br>CHCP is CH, the values for the P Address, Subnet Mask, and Detaud Gateway have been assigned automatically from the CHCP server.                                                                                                    |              |
|                   | Automatic IP<br>Automatic IP determines the values for the IP Address,Subnet Mask,and Default Gateway.                                                                                                    |              |
|                   | IP Address<br>An address used to identify a node on an IP network. Each node on the IP network must be assigned a unique IP address, which is made up of                                                                                                    |              |
|                   | the network ID, plus a unique host ID. This address is typically represented with the decimal value of each octet separated by a period (for<br>example, 182.169.1.3). You can configure the IP address for the instrument statically or dynamically by using DHCP.                                                                                                    |              |
|                   |                                                                                                    |              |
|                   |                                                                                                    |              |

Figure 3-7 Help information interface

(6) Click "Security" icon to get the security interface, which enable users to modify the password by inputting the old password, mew password and confirm password in turns. Finally, click "Apply", a hint "Note: Your password setting successful" will pop up, indicating that the password for "Network Settings" and "Web control" has been modified successfully.

| RIGOL<br>Beyond Measure |                   |          |                  |                 |                       |                        |                                          |
|-------------------------|-------------------|----------|------------------|-----------------|-----------------------|------------------------|------------------------------------------|
| Weicome<br>Page         | Network<br>Status | Settings | Web<br>Control   | ? Help          | Security              | LXI                    | RIGOL Web   Products   Service & Support |
|                         |                   |          | Security Fo      | r All Chang     | jes of Config         | uration                |                                          |
|                         |                   | Note: Pb | ease remember ti | e active passwo | rd, in order to be al | lowed next configurati | on                                       |
|                         |                   | Old Pas  | sword:           |                 |                       |                        |                                          |
|                         |                   | New Par  | ssword:          |                 |                       |                        |                                          |
|                         |                   | Confirm  | Password:        |                 |                       |                        |                                          |
|                         |                   | A        | Can              | el              |                       |                        |                                          |
|                         |                   |          |                  |                 |                       |                        |                                          |
|                         |                   |          |                  |                 |                       |                        |                                          |
|                         |                   |          |                  |                 |                       |                        |                                          |
|                         |                   |          |                  |                 |                       |                        |                                          |
|                         |                   |          |                  |                 |                       |                        |                                          |
|                         |                   |          |                  |                 |                       |                        |                                          |
|                         |                   |          |                  |                 |                       |                        |                                          |
|                         |                   |          |                  |                 |                       |                        |                                          |

Figure 3-8 Security interface

(7) Click "LXI" icon to enter LXI website, so as to obtain more information about LXI standard.

# Chapter 4 Troubleshooting

#### 1. After the instrument is powered on, the screen still dark (no display):

- (1) Check the power cord connection.
- (2) Ensure the power indicator is lighting and flickering.
- (3) Pull out the power cord from instrument and ensure the voltage selector is in right scale and the fuse is suitable and intact.
- (4) If the problem still remains, please ask **RIGOL** for help.

#### 2. Constant voltage output is abnormal:

- (1) Check whether the maximum power from selected channel meets load requirement.
- (2) If meet, please do:
  - Verify whether the current value of this channel is appropriate, if lower, please increase it in moderation.
  - Ensure the cord used for connecting load and power contracts well and no short circuit occurs.
  - Check if the load goes wrong.
- (3) If the problem still remains, please ask **RIGOL** for help.

#### 3. Constant current output is abnormal:

- (1) Check whether the maximum power of selected channel meets load requirement.
- (2) If meet, please do:
  - Verify whether the voltage value of channel is appropriate, if lower, please increase it in moderation.
  - Ensure the cord used for connecting load and power contracts well and no short circuit occurs.
  - Check if the load goes wrong.
- (3) If the problem still remains, please ask **RIGOL** for help.

#### 4. U disk can't be identified:

- (1) Check whether the U disk works normally.
- (2) Ensure the U disk used now is Flash, as the hard disk can not be supported.
- (3) Restart the instrument and insert U disk again.
- (4) If the problem still remains, please ask **RIGOL** for help.

# Chapter 5 Specifications

DP1308A Programmable Linear DC Power Supply specification and operating characteristics are based on the instrument having been operated continuously for 30 minutes under the specified operating temperature.

#### NOTE:

All the specifications below apply to all the three channels output unless where noted.

| Model                                          |                          |                  | DP1308A        |            |  |  |  |
|------------------------------------------------|--------------------------|------------------|----------------|------------|--|--|--|
| Channels                                       |                          | +6V              | +25V           | -25V       |  |  |  |
| DC outpu                                       | t (@ 0℃~40°              | C)               |                |            |  |  |  |
| Voltage                                        |                          | 0~+6V            | $0\sim$ +25V   | 0∼-25V     |  |  |  |
| Current                                        |                          | 0∼5A             | 0~1A           | 0~1A       |  |  |  |
| Overvoltag                                     | e Protection             | 0.1V~6.5V        | 0.1V~27V       | -0.1V~-27V |  |  |  |
| Overcurrer                                     | nt Protection            | 0.1A~5.5A        | 0.1A~1.2A      | 0.1A~1.2A  |  |  |  |
| Load Reg                                       | ulation± (out            | put percentage + | offset)        |            |  |  |  |
| Voltage                                        |                          | <0.01%+2mV       |                |            |  |  |  |
| Current                                        |                          | <0.01%+250µA     |                |            |  |  |  |
| Line Regulation ± (output percentage + offset) |                          |                  |                |            |  |  |  |
| Voltage                                        |                          | <0.01%+2mV       |                |            |  |  |  |
| Current                                        |                          | <0.01%+250µA     |                |            |  |  |  |
| Ripple and Noise (20 Hz~20 MHz)                |                          |                  |                |            |  |  |  |
| Normal Mo                                      | de Voltage               | <350µVrms/2mVpp  |                |            |  |  |  |
| Normal Mo                                      | de Current               | <2mArms          | <500µArms      |            |  |  |  |
| Common N                                       | Node Current             | <1.5µArms        |                |            |  |  |  |
| Accuracy                                       | 12 Months <sup>[1]</sup> | (25℃±5℃)±(outp   | out percentage | + offset)  |  |  |  |
| Program                                        | Voltage                  | 0.1%+5mV         | 0.05%+20mV     |            |  |  |  |
| ming                                           | Current                  | 0.2%+10mA        | 0.15%+4mA      |            |  |  |  |
| Read                                           | Voltage                  | 0.1%+5mV         | 0.05%+10mV     |            |  |  |  |
| Back Current                                   |                          | 0.2%+10mA        | 0.15%+4mA      |            |  |  |  |
| Resolution                                     |                          |                  |                |            |  |  |  |
| Programm                                       | ing                      | 0.5mV/0.5mA      | 1.5mV/0.1mA    |            |  |  |  |
| Read Back                                      |                          | 0.5mV/0.5mA      | 1.5mV/0.1mA    |            |  |  |  |
| Meter                                          |                          | 1mV/1mA          | 10mV/1mA       |            |  |  |  |
| Transient                                      | Transient Response Time  |                  |                |            |  |  |  |

Less than 50µs is spent on recovering the voltage within 15mV during the output current changes from full load to half load or half to full.

| Command | Processing | Time <sup>[2]</sup> |
|---------|------------|---------------------|
|---------|------------|---------------------|

| <50ms                                                            |                 |                                                                |                                          |  |  |
|------------------------------------------------------------------|-----------------|----------------------------------------------------------------|------------------------------------------|--|--|
| Temperat                                                         | ure Coefficie   | ent per °C (output p                                           | ercentage + offset)                      |  |  |
| Voltage                                                          |                 | 0.01%+2mV                                                      | 0.01%+3mV                                |  |  |
| Current                                                          |                 | 0.02%+3mA                                                      | 0.01%+0.5mA                              |  |  |
| Stability <sup>[3]</sup> ±(output percentage + offset)           |                 |                                                                |                                          |  |  |
| Voltage                                                          |                 | 0.03%+1mV                                                      | 0.02%+2mV                                |  |  |
| Current                                                          |                 | 0.1%+3mA                                                       | 0.05%+1mA                                |  |  |
| Voltage Programming Speed(to within 1% of total variation range) |                 |                                                                |                                          |  |  |
| Rising                                                           | Full Load       | 11ms                                                           | 50ms                                     |  |  |
|                                                                  | No Load         | 10ms                                                           | 45ms                                     |  |  |
| Falling                                                          | Full Load       | 13ms                                                           | 20ms                                     |  |  |
|                                                                  | No Load         | 200ms                                                          | 400ms                                    |  |  |
| OVP/OCP                                                          | )               |                                                                |                                          |  |  |
| Accuracy ±                                                       | - (output       |                                                                |                                          |  |  |
| percentage + offset)                                             |                 | 0.5%+0.5V/0.5%+0.5A                                            |                                          |  |  |
| Activation Time                                                  |                 | 1.5ms (OVP≥ 3V)                                                |                                          |  |  |
|                                                                  |                 | <10ms (OVP<3V and OCP)                                         |                                          |  |  |
| Machine                                                          |                 |                                                                |                                          |  |  |
| Dimension                                                        |                 | 235 mm (W) x 155 mm (H) x 384 mm (D)                           |                                          |  |  |
| Weight                                                           |                 | 8.5 kg                                                         |                                          |  |  |
| Power Su                                                         | pply            |                                                                |                                          |  |  |
| AC Output                                                        |                 | 100Vac <u>+</u> 10%, 115Vac <u>+</u> 10%, 220Vac <u>+</u> 10%, |                                          |  |  |
| (50Hz-60Hz)                                                      |                 | 230Vac <u>+</u> 10% (250VAC Max)                               |                                          |  |  |
| Environm                                                         | ent             |                                                                |                                          |  |  |
| Working Temperature                                              |                 | Full rated value output: 0°C~40°C                              |                                          |  |  |
|                                                                  |                 | At higher temperature: the output current falls into           |                                          |  |  |
|                                                                  |                 | 50% at the maximum temperature 55°C                            |                                          |  |  |
| Cooling Me                                                       | ethod           | Fan cooling                                                    |                                          |  |  |
|                                                                  | accuracy paramo | tors are acquired via cal                                      | ibration under 25°C after 1 hour warm un |  |  |

**Note<sup>[1]</sup>:** The accuracy parameters are acquired via calibration under 25°C after 1-hour warm-up.

**Note**<sup>[2]</sup>: The maximum time required for the output to change accordingly after receiving the APPLy and SOURce commands.

**Note<sup>[3]</sup>:** The variation of the output within 8 hours after 30-minute warm-up when the load circuit and environment temperature are constant.

# Chapter 6 Appendix

### Appendix A: DP1308A Accessories

#### Standard Accessories:

- A power cord that fits the standard of destination country
- An USB data cable
- A CD (including User's Guide)
- An INSTRUCTION
- Four fuses (two of 250V/T3A and two of 250V/T2A)

NOTE: All the accessories are available by contacting your local **RIGOL** office.

### **Appendix B: Warranty**

**RIGOL** warrants that its products mainframe and accessories will be free from defects in materials and workmanship within the warranty period.

If a product is proven to be defective within the respective period, **RIGOL** guarantees the free replacement or repair of products which are approved defective. To get repair service, please contact with your nearest **RIGOL** sales and service office.

**RIGOL** does not provide any other warranty items except the one being provided by this summary and the warranty statement. The warranty items include but not being subjected to the hint guarantee items related to tradable characteristic and any particular purpose. **RIGOL** will not take any responsibility in cases regarding to indirect, particular and ensuing damage.

# Index

| Beeper                        | 2-25 |
|-------------------------------|------|
| Brightness                    | 2-24 |
| Calibration                   | 2-27 |
| CC                            | 2-4  |
| Command Processing Time       | 5-2  |
| CV                            | 2-4  |
| Focus display mode            | 1-11 |
| Focus waveform display mode   | 1-12 |
| General display mode          | 1-11 |
| General waveform display mode | 1-12 |
| GPIB                          | 2-23 |
| Key Lock                      | 2-30 |
| LAN                           | 2-22 |
| Language                      | 2-24 |
| Linear Regulation             | 5-1  |
| Load Regulation               | 5-1  |
| Local Mode                    | 2-30 |
| Multiplexed Output            | 2-14 |
| Noise                         | 5-1  |
|                               |      |

| O.C.P                     | 2-7  |
|---------------------------|------|
| О.Т.Р                     | 2-25 |
| O.V.P                     | 2-6  |
| Online Help System        | 2-29 |
| Power Voltage Selector    | 1-5  |
| Power-On                  | 2-24 |
| Remote Mode               | 2-30 |
| Resolution                | 5-1  |
| Ripple                    | 5-1  |
| Save and Recall           | 2-18 |
| SelfTest                  | 2-26 |
| Stability                 | 5-2  |
| Temperature Coefficient   | 5-2  |
| Timing Output             | 2-12 |
| Tracking Output           | 2-16 |
| Transient Response Time   | 5-1  |
| USB                       | 2-23 |
| Voltage Programming Speed | 5-2  |